# JOSM for Data Quality

#### **Objectives:**

- · Understanding how to select and count numbers of objects in certain administration boundary
- Understanding how to count numbers of *error* and *warning* in certain administration boundary
- Understanding how to validate administration boundary

One of the expected results in doing mapping activity is to produce a good quality map. The quality including object information completeness and right topology. Using *OpenStreetMap* as a base map to show the result of field survey could help you to monitor the progress of your mapping activity result by counting objects and information from the field. In this module you will learn how to count your field survey data and administration boundary using *Java OpenStreetMap* (JOSM)

# I. Counting Objects in Certain Administration Boundary

One of the stages of data quality monitoring is by counting the objects in your mapping area. The purpose is to know the progress of the mapping activity such as before and after the mapping started. Moreover, this activity can help you to validate the completeness of information for you mapping objects. You can use JOSM to count your mapping objects on your survey area. There are steps to count objects in certain administration boundary such as village level, as follows:

#### a. Download OpenStreetMap Data in Mapping Area

Before you start counting your mapping objects, you need to *download OpenStreetMap* data in your mapping area. When counting the objects, you can use you mapping area administration boundary such as village boundary. In this example, you will count the objects in **Pleburan Village**. These are the steps that you need to follow to *download OpenStreetMap* data:

- Open JOSM in your laptop / computer.
- Select *File* → *Download Data* menu, you will see a download box around your mapping area in OpenStreetMap.
- Select *Areas around Places* menu and type village name "Pleburan" in the search box and remember to check *OpenStreetMap Data* and *Download as New Layer* option
- If it has finished, please choose the most relevant result with your mapping area. You can look at the city location and has *boundary=administrative* tag. Your result will be in blue color

| 1 Download                                                                                                    |                   |                                                          | >                                                                |
|----------------------------------------------------------------------------------------------------|-------------------|----------------------------------------------------------|------------------------------------------------------------------|
| A Download from OSM 🚊 Download from Overpass API                                                                                                    |                   |                                                          |                                                                  |
|                                                                                                    | Data              | Sources and Types: OpenStreetMap data Raw GPS data Notes |                                                                  |
|                                                                                                    |                   | Download area ok, size probably acceptable to server     |                                                                  |
| Slippy map Bookmarks Bounding Box Areas around places Tile Numbers                                                                                                    |                   |                                                          | 1                                                                |
| Choose the server for searching:                                                                                                    |                   | Nominatim                                                |                                                                  |
| Enter a place name to search for:                                                                                                    | *                 | pleburan                                                 | v Jeour                                                          |
| Name                                                                                                    | Туре              | Class Type                                               | Bounds                                                           |
| Pleburan, Semarang Selatan, Semarang, Jawa Tengah, Indonesia<br>KW 04, Pleburan, Semarang Selatan, Semarang, Jawa Tengah, 50241, Indonesia                                                                                                    | boundary<br>place | administrative<br>Wilage                                 | 7,002 110 419 / -6,989 110 429<br>-7,015 110,4047 -6,975 110,444 |
|                                                                                                    | 1.1577.000        |                                                          |                                                                  |
|                                                                                                    |                   |                                                          |                                                                  |
|                                                                                                    |                   |                                                          |                                                                  |
|                                                                                                    |                   |                                                          |                                                                  |
|                                                                                                    |                   |                                                          |                                                                  |
|                                                                                                    |                   |                                                          |                                                                  |
|                                                                                                    |                   |                                                          |                                                                  |
|                                                                                                    |                   |                                                          |                                                                  |
|                                                                                                    |                   |                                                          |                                                                  |
|                                                                                                    |                   |                                                          |                                                                  |
|                                                                                                    |                   |                                                          |                                                                  |
|                                                                                                    |                   |                                                          |                                                                  |
|                                                                                                    |                   |                                                          |                                                                  |
|                                                                                                    |                   |                                                          |                                                                  |
|                                                                                                    |                   |                                                          |                                                                  |
|                                                                                                    |                   |                                                          |                                                                  |
|                                                                                                    |                   |                                                          |                                                                  |
|                                                                                                    |                   |                                                          |                                                                  |
|                                                                                                    |                   |                                                          |                                                                  |
|                                                                                                    |                   |                                                          |                                                                  |
|                                                                                                    |                   |                                                          |                                                                  |
|                                                                                                    |                   |                                                          |                                                                  |
|                                                                                                    |                   |                                                          |                                                                  |
|                                                                                                    |                   |                                                          |                                                                  |
| Dependent as new laws . One this dialogue on starting                                                                                                    | ounloaded data    |                                                          |                                                                  |
| Contraction of the state of the state of the |                   |                                                          |                                                                  |
|                                                                                                    |                   | Download 🚳 Cancel 💱 Help                                 |                                                                  |

# Download Area Searching Window in JOSM

• After set all the options like the picture above, you can click Download.

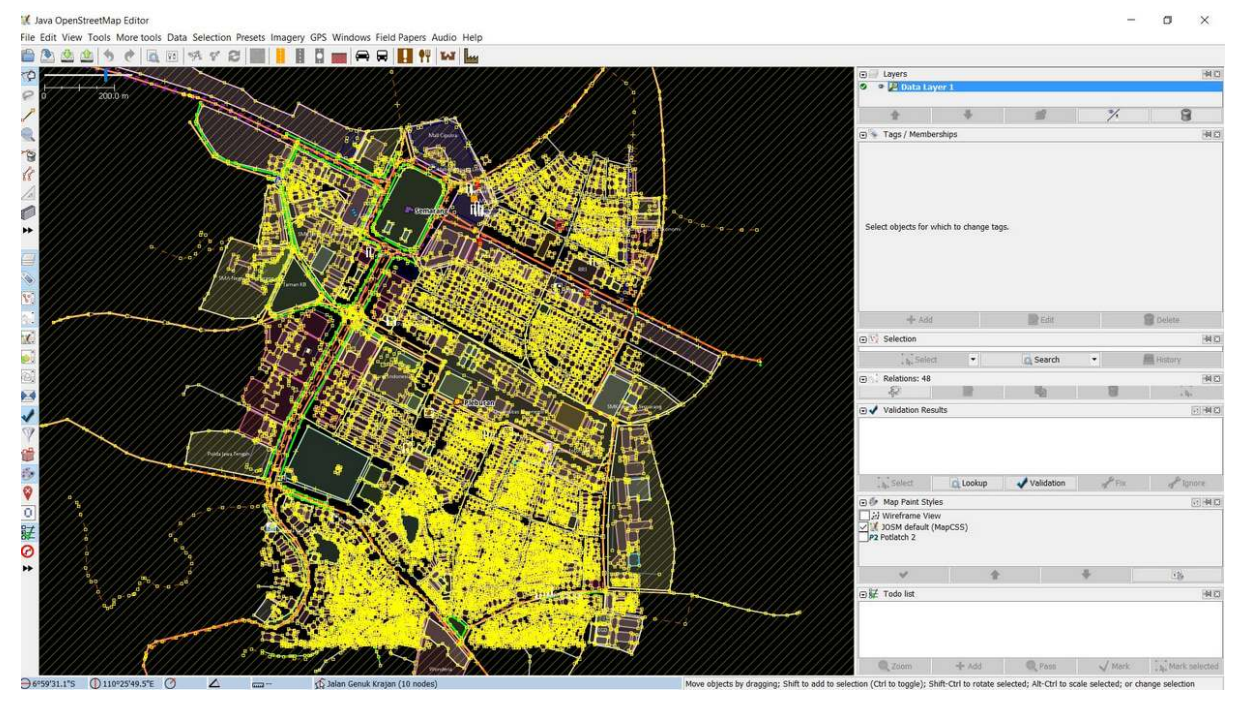

# JOSM Download Data Result

Notes : If your mapping area size is too large, please download it periodically into JOSM

# b. Counting Objects in Certain Administration Boundary Area

If you have successfully download data in your mapping area, the next step is counting total of objects in it. The steps to count numbers of objects in your mapping area as follows:

• Click  $Edit \rightarrow Search$  menu to select administration boundary of Pleburan Village.

#### 🕱 Java OpenStreetMap Editor File Edit View Tools More tools Data Selection Presets Imagery GPS Windows Field 💼 🐐 Undo 🕈 Redo Ctrl+Z Ctrl+Y -0 Copy Copy Tags Ctrl+C Copy Tags Copy Coordinates Paste Paste at source position Paste Tags Coupleate Delete Parte Parte Ctrl+Shift+C Ctrl+V Ctrl+Alt+V Ctrl+Shift+V Delete Ctri+Shift 0 Merge layer Merge selection H Angle snapping Dual alignment Ctrl+M ++ Ctri+Shi 2 E Search. Ctrl+F Search for objects by preset. Shift+F3 10 F12 Preferences X

# Data Search Menu in JOSM

• In search string, please type "admin\_level=7" (village level) and click Start Search

| earch string: admin_level=7                                                  |                                                                                                    |                                                                                                    |   |
|------------------------------------------------------------------------------|----------------------------------------------------------------------------------------------------|----------------------------------------------------------------------------------------------------|---|
| Selection settings  replace selection add to selection remove from selection | Search hints<br>basics: Baker Street "Baker Street" key: valuefragment -key: valuefragment<br>key key=value key=" key=" "=value key>value "key"="value"<br>cambinators: amo amo lamo lamo 0 amo 0 amo 1 amo 1 amo                                                                                                    | Search by preset<br>=== Indonesia Presets (PDC Project) ===<br>=== Objek-objek Lainnya ===<br>I Annotation/Address<br>^ Annotation/Address Interpolation                                                                                                    |   |
| Additional settings                                                          | communadors.       expr       expr <td><ul> <li>Annotation/Contact (Common Schema)</li> <li>Annotation/Contact (Schema with 'contact:"' Prefix)</li> <li>Annotation/Description</li> <li>Annotation/Fixme</li> <li>Annotation/Name</li> <li>Annotation/Nate</li> <li>Batas Administrasi/ Garis Batas Administrasi</li> <li>Batas Administrasi/ Titk Pusat Administrasi</li> <li>Batas Administrasi/ Wilayah Administrasi</li> </ul></td> <td></td> | <ul> <li>Annotation/Contact (Common Schema)</li> <li>Annotation/Contact (Schema with 'contact:"' Prefix)</li> <li>Annotation/Description</li> <li>Annotation/Fixme</li> <li>Annotation/Name</li> <li>Annotation/Nate</li> <li>Batas Administrasi/ Garis Batas Administrasi</li> <li>Batas Administrasi/ Titk Pusat Administrasi</li> <li>Batas Administrasi/ Wilayah Administrasi</li> </ul> |   |
| Search syntax<br>standard<br>regular expression<br>MapCSS selector           | state:     modified     new     selected     incomplete     deleted       related objects:     child expr     parent expr     hasRole:stop     role:stop     nth:7     nth%:7       view:     inview     allinview     indownloadedarea     allindownloadedarea                                                                                                    | Craft/Beekeper<br>Craft/Blacksmith<br>Craft/Brewery<br>Craft/Carpenter<br>Craft/Claterer                                                                                                    | > |

Searching Window to select certain area in JOSM

• You will see all objects that have \_"admin\_level=7\_" tag will selected and listed in *selection* window. Then you can select **Pleburan Level** which you can count all object on it by **double click** it. You will see administration boundary of Pleburan Village will be shown in purple color in JOSM data layer which indicate that the village has been selected.

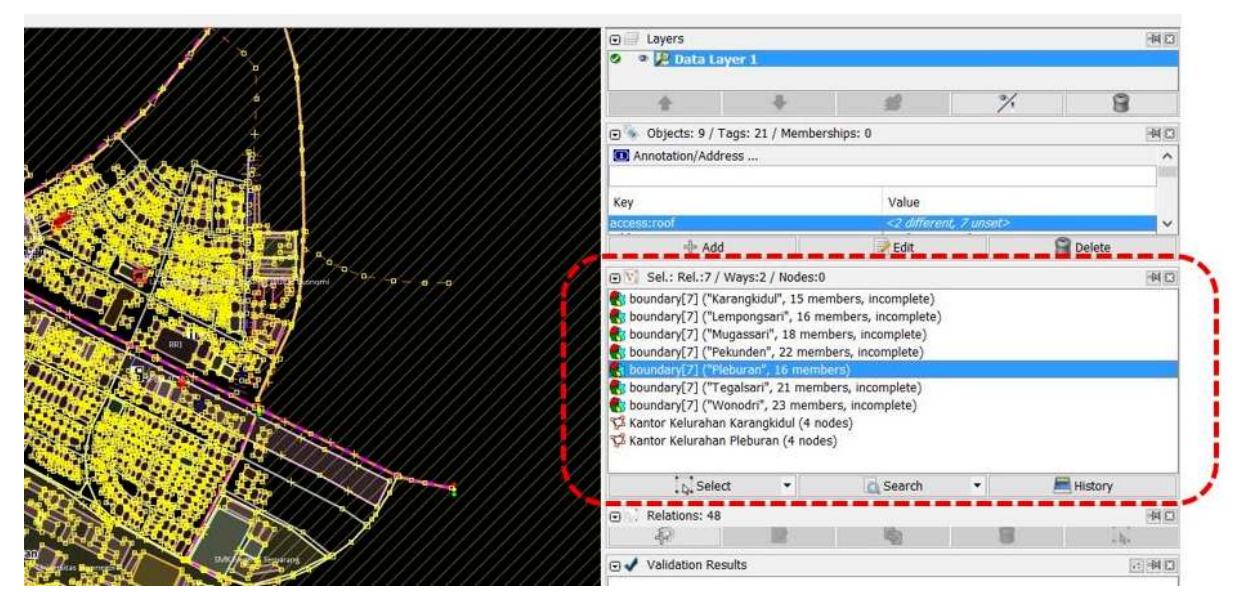

Selected Village Output in JOSM

If your JOSM has not Selection menu, you have to install utilsplugin plugin in your JOSM. The explanation about how to install the plugin can be seen in Adding OSM Data using JOSM module. After that, please select Selection → All inside [testing] menu. You will see all objects inside Pleburan Village will be selected and have red color.

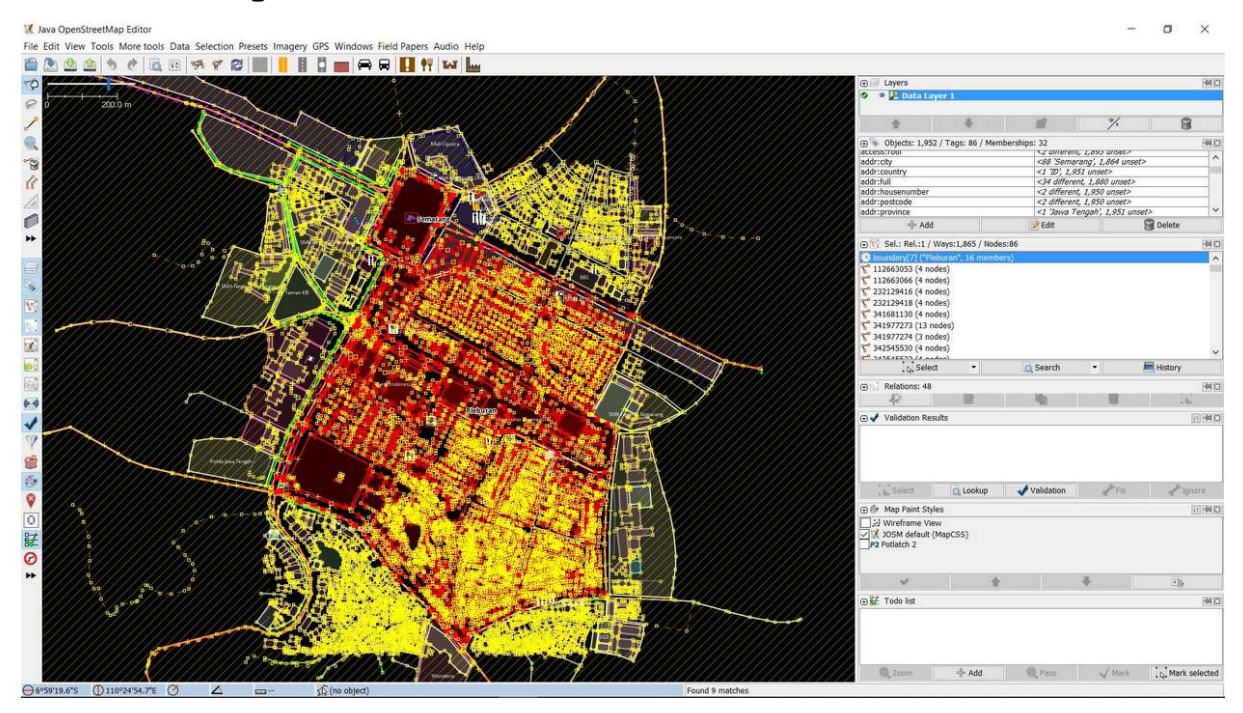

Data Selection Result in JOSM

 After that, please select Selection → Intersecting Ways menu to select all objects inside and intersected with Pleburan Village, such as road networks and river. Duration of this process depends on area size and number of objects inside the village.

File Edit View Tools More tools Data Selection Presets Imagery GPS Windows Field Papers Audio Help

|      |     | 1   | 13    | ¢   |     | 0 4  | X         | Select All                  | Ctrl+A           | ΨΨ                      | -              | luy        |             |                 |
|------|-----|-----|-------|-----|-----|------|-----------|-----------------------------|------------------|-------------------------|----------------|------------|-------------|-----------------|
| m    | 111 | 110 | * -   | *   | 211 | 11   |           | Unselect All                | Escape           | 111                     | 111            | 1111       | 11/1        | 1               |
| 12   | 1/  | 111 | 24    | 17  |     | 4    | 1         | Non-branching way sequences | Shift+W          | 11                      |                |            |             |                 |
| 0    | 0// | 111 | 200.0 | m/  | 117 | 77   | 2         | Select Way Nodes            | Ctrl+Shift+N     | 11                      |                |            |             | 1               |
| 1    | 11  |     |       |     |     | //   | the state | Adjacent nodes              | F                | 11                      | 1              |            |             | 1               |
| -    | 1/1 |     |       |     |     | 11   | LL        | Unselect nodes              | Shift+U          | -                       |                |            |             | 1               |
| -    | 11  |     |       |     |     | 11   | n         | Middle podes                | Alt+Shift+F      | Mall                    | Cipuera        | 4////      | 1/1         | ×               |
| -0   | 11  |     |       |     |     | 11   | HH        | Adjacent ways               | Shift_F          | い。新                     | N/             | N.4//      |             | in l            |
| Pa   | 111 |     |       |     |     | 11   | 14        | All connected ways          | Ctel : Chift : E |                         |                |            | to to       | K               |
| 11   | 11  |     |       |     |     | //   | H         | All connected ways          | Cut+Shirt+E      | 10                      |                | Area .     | - 28        |                 |
| 10   | 1/  |     |       |     |     | 11   | 10        | All intersecting ways       | Code New De dist |                         |                | H-ANE      |             | M.              |
| -    | 11  |     |       |     |     | (/)  | 145       | All intersecting ways       | Ctri+NumPad *    | Girmon                  | 46             | dia S      | 1.5         |                 |
| 1    | 11  |     |       |     |     | 11   | U         | All inside [testing]        | Alt+Shift+I      | 5411516<br>#/           | ×              |            | 1           | 1               |
| -    | 1/1 |     |       |     |     | 11   | 13        | Select last modified nodes  | Shift+Z          | 174                     | · .            |            |             |                 |
|      | 111 |     |       |     | 6/1 | 11   | 19        | Select last modified ways   | Alt+Shift+Z      |                         | ° 🛯 🖕          |            |             | / <sub>[4</sub> |
|      | 11  |     |       |     |     | 10/0 | -         | Undo selection              | Ctrl+Shift+Z     |                         |                |            |             | 12              |
| 100  | 1/1 |     |       |     |     | 11   |           | Select Highway              | Ctrl+Alt+W       | Cat of                  | n Ara          |            |             |                 |
|      | 11  |     |       |     |     | 11   | 14        | Area boundary [testing]     | Shift+Slash      |                         |                |            |             | 4.              |
| 800  | 1/1 |     |       |     |     | 11   | 1         |                             |                  |                         |                |            | Charles and |                 |
|      | 1/1 | 114 | 111   | 11  |     |      | L         |                             |                  |                         |                |            | Con Con     | Je.             |
| 3.   | 1   | 111 | 11    | 177 | +   | 11   |           |                             |                  | isternyret<br>Myster Ba | <b>1</b> • • • |            | 民主要         |                 |
| 1    | 11  |     |       |     |     | 17   | 70-       |                             | FR. B. S. L.     | 000                     | all geor       |            |             | 聖               |
|      | 11  |     |       |     |     |      |           |                             |                  | Pipe<br>Th              | æ.             | Polt Base  |             |                 |
|      | 11  |     |       |     |     |      |           |                             | tonge            | 3                       | 9 d            | Baged Part |             |                 |
| 60.1 | 11  |     |       | 11  |     | 11   | 11        |                             |                  |                         |                |            | \$+d0°      |                 |

All Selection Result on Certain Administration Boundary in JOSM

• You can see all the total number of objects in *properties/membership* window.

| Layers                                                                          |                      |                     | E3 M-   |
|---------------------------------------------------------------------------------|----------------------|---------------------|---------|
| 🔍 🔍 😰 Data Layer 1                                                              |                      |                     |         |
| ///                                                                             | <b>a</b>             | %                   | 9       |
| 🕞 🕞 🐨 Objects: 1,995 / Tags:                                                    | 86 / Memberships: 36 |                     | 40      |
| Boon Acound y                                                                   | <1 ID, 1,9           | II UNSEL≥           | A       |
| addr:full                                                                       | <34 differen         | nt, 1,923 unset>    | 201 I   |
| addr:housenumber                                                                | <2 different         | , 1,993 unset>      |         |
| addr:postcode                                                                   | <2 different         | ; 1,993 unset>      |         |
| addr:province                                                                   | <1 Jawa Te           | engah', 1,994 unset | >       |
| addr:street                                                                     | <5 different         | ; 1,987 unset>      | 100     |
| admin_level                                                                     | <3 differen          | , 1,986 unset>      | ~       |
| 🕂 Add                                                                           | Edit                 | 5                   | Delete  |
| 🕞 🝸 Sel.: Rel.:1 / Ways:1,9                                                     | 08 / Nodes:86        |                     | -14 (3) |
| boundary[7] ("Pleburan"))                                                       | 16 members)          |                     | ~       |
| 112663053 (4 nodes) 112663066 (4 nodes) 232129416 (4 nodes) 232129418 (4 nodes) |                      |                     |         |

All Data Selection in Certain Area in JOSM

• As you can see in the image above, there are 1995 objects in Pleburan Village have been selected. Please keep in your mind, this result is **whole** selection result of objects. You do not need to count for each specific object in your mapping area using JOSM.

# II. Count Number of Error and Warning in Certain Administration Boundary

After successfully counting the total number of objects in your mapping area (in this module is Pleburan Village), you should continue to follow the steps to see and count number of *Error* and *Warning* on objects in the village:

• Click *Validation* in your validation window. Wait until JOSM finish to count the number of *Error* and *Warning* on your objects.

| //////////////////////////////////////  | ///// 🖸 寻 Layers                                                                                                    |                           |                       | 14.0                                                                                                    |
|-----------------------------------------|----------------------------------------------------------------------------------------------------|---------------------------|-----------------------|----------------------------------------------------------------------------------------------------|
| /////////////////////////////////////// | O • P Date Layers                                                                                                    |                           |                       |                                                                                                    |
|                                         | ±                                                                                                    | + #                       | */.                   | 8                                                                                                    |
|                                         | 🕤 💊 Objects: 1,995 / Ta                                                                                                    | ogs: 86 / Memberships: 36 |                       | 4C)                                                                                                    |
|                                         | autricountry                                                                                                    | <1 W,                     | 1,994 Wisel-          | ~                                                                                                    |
| AN EACH SE E / /                        | addrithourserumber                                                                                                    | <34 007                   | erent, 1,923 unset>   |                                                                                                    |
|                                         | addr:postcode                                                                                                    | <2 diffe                  | rent, 1,993 unset>    |                                                                                                    |
|                                         | addr:province                                                                                                    | <1 'Jaw                   | a Tengah', 1,994 unse | 0                                                                                                    |
|                                         | addr:street                                                                                                    | <5 diffe                  | rent, 1,987 unset>    |                                                                                                    |
|                                         | admin_level                                                                                                    | <3 diffe                  | rant, 1,986 unset>    | ~                                                                                                    |
|                                         |                                                                                                    | 🕑 Edit                    |                       | 😭 Delete                                                                                                    |
|                                         | 🕞 🟹 Sel.: Rel.:1 / Ways                                                                                                    | :1,908 / Nodes:86         |                       | 通道                                                                                                    |
|                                         | B boundary[71] ("Rebura                                                                                                    | n", 16 members)           |                       | A                                                                                                    |
|                                         | \[     \] 232129416 (4 modes)     \[     \]     \[     \]     \[     232129418 (4 modes)     \[     \]     \[     \]     \[     235563798 (19 modes)     \[     \]     \[     \]     \[     341681130 (4 modes)     \[     \]     \[     \]     \[     341681130 (4 modes)     \[     \]     \[     \]     \[     341681130 (4 modes)     \[     \]     \[     \]     \[     341681130 (4 modes)     \[     \]     \[     \]     \[     341681130 (4 modes)     \[     \]     \[     \]     \[     \]     \[     \]     \[     \]     \[     \]     \[     \]     \[     \]     \[     \]     \[     \]     \[     \]     \[     \]     \[     \]     \[     \]     \[     \]     \[     \]     \[     \]     \[     \]     \[     \]     \[     \]     \[     \]     \[     \]     \[     \]     \[     \]     \[     \]     \[     \]     \[     \]     \[     \]     \[     \]     \[     \]     \[     \]     \[     \]     \[     \]     \[     \]     \[     \]     \[     \]     \[     \]     \[     \]     \[     \]     \[     \]     \[     \]     \[     \]     \[     \]     \[     \]     \[     \]     \[     \]     \[     \]     \[     \]     \[     \]     \[     \]     \[     \]     \[     \]     \[     \]     \[     \]     \[     \]     \[     \]     \[     \]     \[     \]     \[     \]     \[     \]     \[     \]     \[     \]     \[     \]     \[     \]     \[     \]     \[     \]     \[     \]     \[     \]     \[     \]     \[     \]     \[     \]     \[     \]     \[     \]     \[     \]     \[     \]     \[     \]     \[     \]     \[     \]     \[     \]     \[     \]     \[     \]     \[     \]     \[     \]     \[     \]     \[     \]     \[     \]     \[     \]     \[     \]     \[     \]     \[     \]     \[     \]     \[     \]     \[     \]     \[     \]     \[     \]     \[     \]     \[     \]     \[     \]     \[     \]     \[     \]     \[     \]     \[     \]     \[     \]     \[     \]     \[     \]     \[     \]     \[     \]     \[     \]     \[     \]     \[     \]     \[     \]     \[     \]     \[     \]     \[     \ | • G Search                |                       | →<br>History                                                                                                    |
|                                         | S                                                                                                    | 12 10                     |                       | 1941                                                                                                    |
|                                         | ☑ ✓ Validation Results                                                                                                    |                           |                       | (iii) (iii) |
|                                         | La Select                                                                                                    | Q Lookup 🚽 🗸 Validation   | Pix                   | Plymre                                                                                                    |
|                                         | Wireframe View                                                                                                    |                           |                       |                                                                                                    |
|                                         | JOSM default (Map                                                                                                    | 255)                      |                       |                                                                                                    |

Data Validation Window in JOSM

• If your JOSM has finished, you will see the results in the validation window. You better write the number of *error* and *warning* then try to fix them all. For further explanation about how to validate and fix error and warning in JOSM can be seen in **JOSM for Survey Data Validation**.

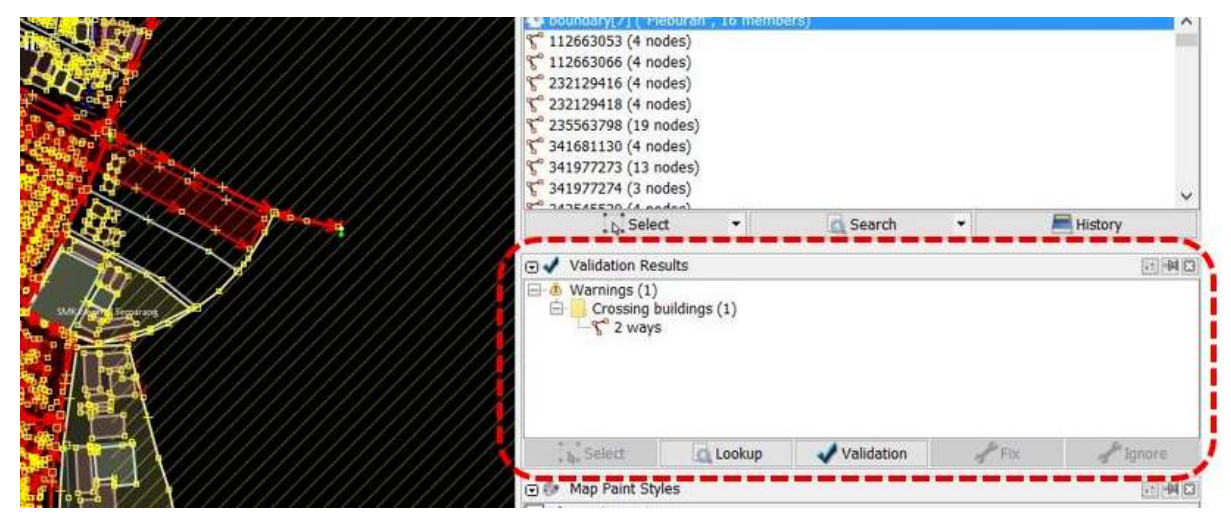

Data Validation Result

• After you have fixed the *error* and *warning*, you can calculate data quality number in **Microsoft Excel or Google Sheet**. The result will show data quality comparison in the mapping area, before

and after the mapping activity has done. *Error* and *Warning* types also need to be added into calculation table.

Table of Data Quality Recapitulation

|                   |     |               |        | BEFORE |           |         |                |        | AFTER |           |         |                |  |
|-------------------|-----|---------------|--------|--------|-----------|---------|----------------|--------|-------|-----------|---------|----------------|--|
| Sub-Districts     | No  | Villages      | Object | Error  | Error (%) | Warning | Warning<br>(%) | Object | Error | Error (%) | Warning | Warning<br>(%) |  |
|                   | 116 | BULUSTALAN    | 1659   | 0      | 0.0%      | 0       | 0.0%           | 1628   | 0     | 0.0%      | 0       | 0.0%           |  |
|                   | 117 | LAMPER KIDUL  | 1457   | 0      | 0.0%      | 3       | 0.2%           | 1557   | 0     | 0.0%      | 0       | 0.0%           |  |
|                   | 118 | LAMPER LOR    | 1268   | 0      | 0.0%      | 8       | 0.6%           | 1577   | 0     | 0.0%      | 0       | 0.0%           |  |
|                   | 119 | LAMPER TENGAH | 3296   | 0      | 0.0%      | 17      | 0.5%           | 3658   | 0     | 0.0%      | 0       | 0.0%           |  |
| SEMIARANG SELATAN | 120 | MUGASSARI     | 2693   | 0      | 0.0%      | 1       | 0.0%           | 2760   | 0     | 0.0%      | 0       | 0.0%           |  |
|                   | 121 | PETERONGAN    | 1616   | 0      | 0.0%      | 12      | 0.7%           | 2010   | 0     | 0.0%      | 0       | 0.0%           |  |
|                   | 122 | PLEBURAN      | 1863   | 0      | 0.0%      | 4       | 0.2%           | 1963   | 0     | 0.0%      | 0       | 0.0%           |  |
|                   | 123 | RANDUSARI     | 2226   | 0      | 0.0%      | 1       | 0.0%           | 2458   | 0     | 0.0%      | 0       | 0.0%           |  |
|                   | 124 | WONODRI       | 2949   | 0      | 0.0%      | 31      | 1.1%           | 3183   | 0     | 0.0%      | 0       | 0.0%           |  |

# Figure 1: Data Validation Result

As you can see on the table above, the number of objects in Pleburan Village before the mapping activity was 1.863 where there were 4 *warnings*. After the mapping activity and validation have done, the number of objects is increasing to 1.963 where there are no *error* and *warning* have been found. You can see the whole recapitulation table for Data Quality in Semarang in this link: http://bit.ly/tabeldatasemarang

# III. Administration Boundary Validation

After have finished to calculate the number of objects and data quality in your mapping area, you need to calculate and validate the administration boundary of your mapping area. In this calculation, you will validate of administration boundary such as village and sub-village boundary (RW) in your mapping area. You need to check number of sub-village in the mapping area, boundary information (tag) completeness, relations of village and sub village boundary and backup the boundary as an *.osm* file. We still use **Pleburan Village** as an example in this validation.

# a. Counting Number of Sub-Village (RW)

These are steps that you have to do for counting number of sub-village (RW) in your mapping area:

- You have downloaded Pleburan Village in your JOSM. However, it also means you download all objects in the village and it could be difficult for you to see and edit the administration boundary because so many objects around it. Therefore, you have to filter the data. If you have not known about filter tools functions in JOSM, please look at **Menggunakan Alat Filter di JOSM** module
- Activate your \_filter \_tool in JOSM by click  $Windows \rightarrow Filter$

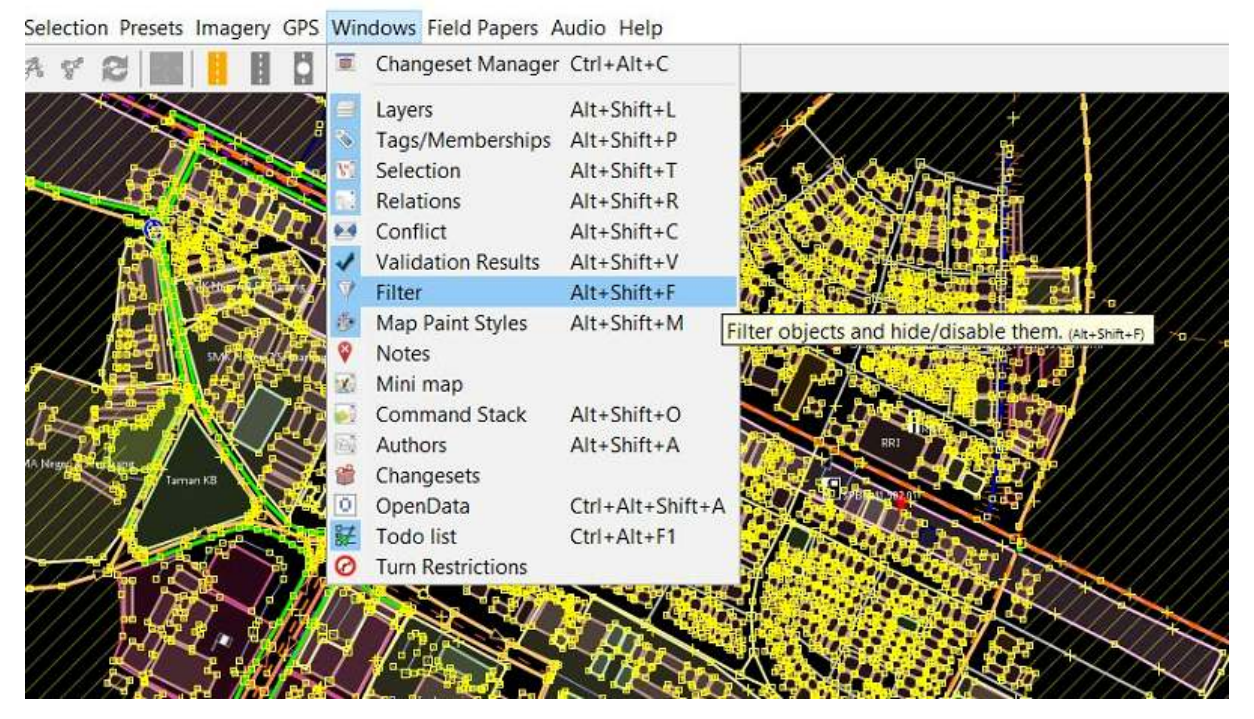

Activate the filter tool in JOSM

- *Filter* window will appear in JOSM. please click *add* and write *query* to filter the data show it only shows administration boundary. The query is "is\_in:village"="Pleburan".
- You will see your data will change like the picture below:

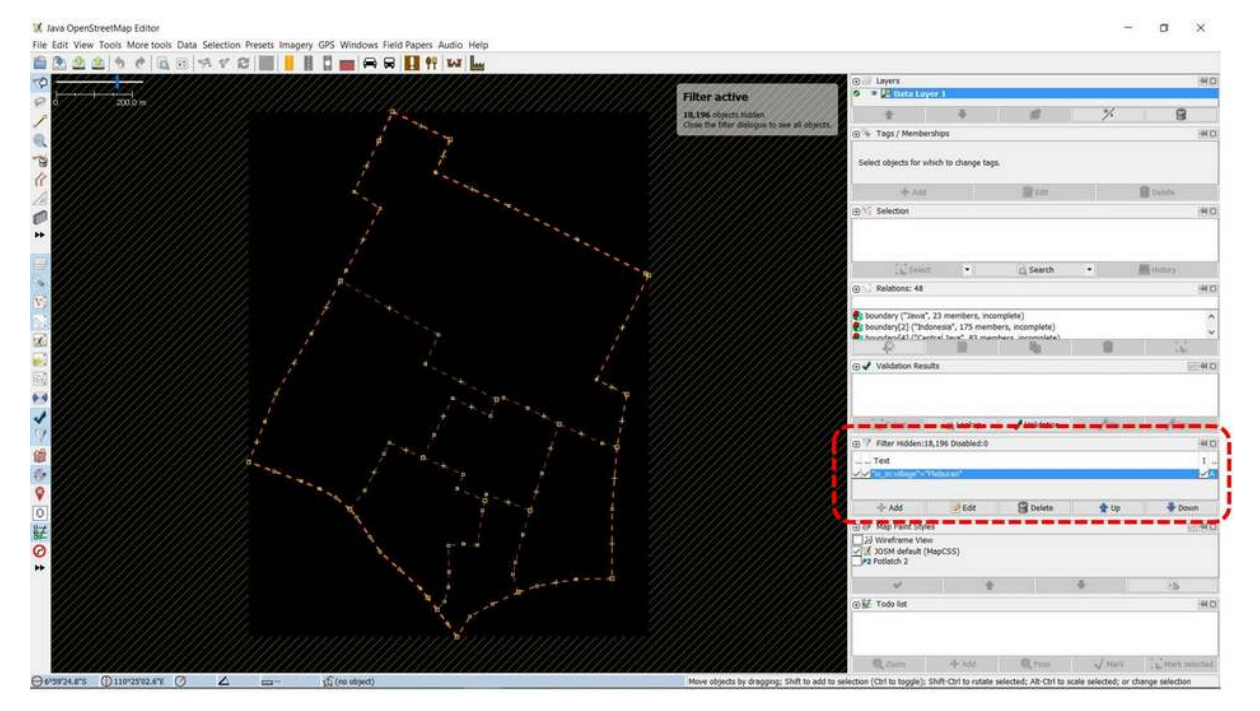

Administration Boundary Filter in JOSM

• Select all sub-village boundary in Pleburan Village with *search* function. Click *Edit*  $\rightarrow$  *Search*. You will see a search window and write *query* "admin\_level=9" then click *Start Search*.

| Search string: admin_level                                                             | 9                                                                                                    |                                                                                                    |
|----------------------------------------------------------------------------------------|----------------------------------------------------------------------------------------------------|----------------------------------------------------------------------------------------------------|
| Selection settings                                                                     | Search hints                                                                                                    | Search by preset                                                                                                    |
| replace selection     add to selection     remove from selection     find in selection | basics:     Baker Street     "Baker Street" <i>key: valuefragment</i> - <i>key: valuefragment key key=value key= key=value key=value</i> combinators: <i>expr expr expr expr</i>                                                                                                    | === Indonesia Presets (POC Project) ===<br>=== Objek-objek Lainnya ===<br>32 Annotation/Address                                                                                                    |
| Additional settings case sensitive all objects add toolbar button                      | objects:     type:rode     type:way     type:relation     closed     untagged       preset:*Annotation/Address*     preset:*Geography/Nature/**       metadata:     user:     id:     version:     changeset:     timestamp:       properties:     nodes:20*     ways:3*     tags:5*10     role:     areasize:-100     waylength:200* | Annotation/Contact (Schema with 'contact: *' Prefix) Annotation/Description Annotation/Name Annotation/Name Annotation/Nate Batas Administrasi/Garis Batas Administrasi Batas Administrasi/Titik Pusat Administrasi Batas Administrasi/Wilayah Administrasi |
| Search syntax<br>(e) standard<br>() regular expression<br>() MapCSS selector           | state:     modified     new     selected     incomplete     deleted       related objects:     child expr     parent expr     hasRole:stop     role:stop     nth:7     nth%:7       view:     inview     allimiew     indownloadedarea     allindownloadedarea                                                                        | Craft/Beckeeper<br>Craft/Blocksmith<br>Craft/Brewery<br>Craft/Carpenter<br>Craft/Caterer<br>Craft/Caterer                                                                                                    |

Query for search sub-village boundary in JOSM

• You will sub-village boundary in your village be selected. It is shown by purple color in the boundaries. In *selection* window you will see all sub-village list in Pleburan Village.

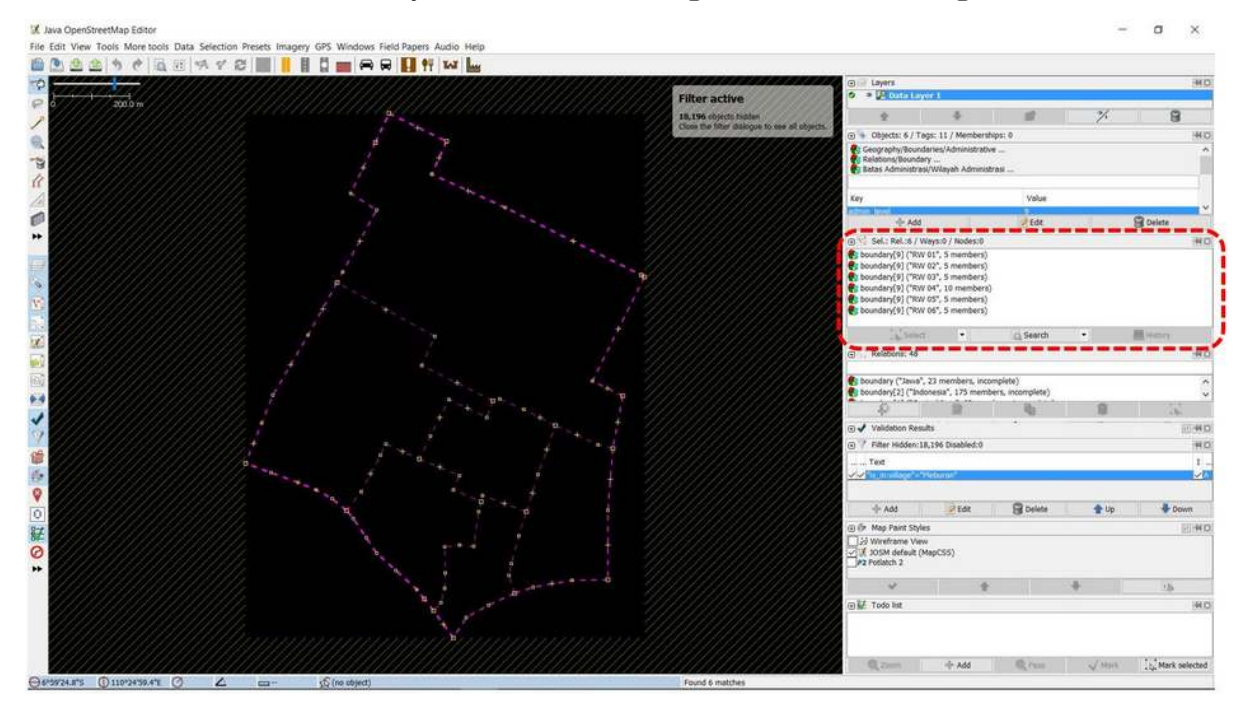

Selection Result for Sub-Village Boundary in Pleburan Village

• You can compare number of sub-village (RW) in Pleburan Village which a result of selection function in JOSM in recapitulation table of field survey.

| KECAMATAN        | Jml.<br>KEL | KELURAHAN     | Jml.<br>RW |
|------------------|-------------|---------------|------------|
| SEMARANG SELATAN | 10          | BARUSARI      | 7          |
|                  |             | BULUSTALAN    | 4          |
| 100% Mapped      |             | LAMPER KIDUL  | 6          |
| 100% Validated   |             | LAMPER LOR    | s          |
|                  |             | LAMPER TENGAH | 8          |
|                  |             | MUGASSARI     | 7          |
|                  |             | PETERONGAN    | 8          |
|                  |             | PLEBURAN      | 6          |
|                  |             | RANDUSARI     | 7          |
|                  |             | WONODRI       | 13         |

# Table of Sub-Village Boundary Recapitulation

As you can see on the table above, the number of sub-village (RW) in Pleburan Village is 6 sub-villages. This number is same with the selection result in JOSM which also select 6 sub-villages boundaries starting from RW 01 to RW 06. Therefore, there is no error on number of sub-villages in your mapping area. You can continue to validate the tag and relation of boundary administration.

# b. Counting Tag Completeness and Boundary Administration Relations

After counting number of sub-villages in Pleburan Village, now you need to validate the boundary administration tag completeness. These are the tags that need to have for each of sub-village (RW) boundary administration:

| key                                       | possible values                                            |
|-------------------------------------------|------------------------------------------------------------|
| type                                      | boundary                                                   |
| boundary                                  | administrative                                             |
| name                                      | (RW name)                                                  |
| admin_level                               | 9                                                          |
| is_in:province                            | (province name)                                            |
| is_in:city (City) / is_in:town (District) | (city/district name)                                       |
| is_in:municipality                        | (sub-district name)                                        |
| is_in:village                             | (village name)                                             |
| flood_prone *only for RW relation         | yes, no                                                    |
| landslide_prone *only for RW relation     | yes, no                                                    |
| source                                    | HOT_InAWARESurvey_2018 (Based on the mapping project name) |

Table of Boundary Administrative (RW) Tag List

To validate tag of sub-village administration boundary, please follow these steps:

• Choose all sub-villages in *selection* list result from *search* feature in JOSM.

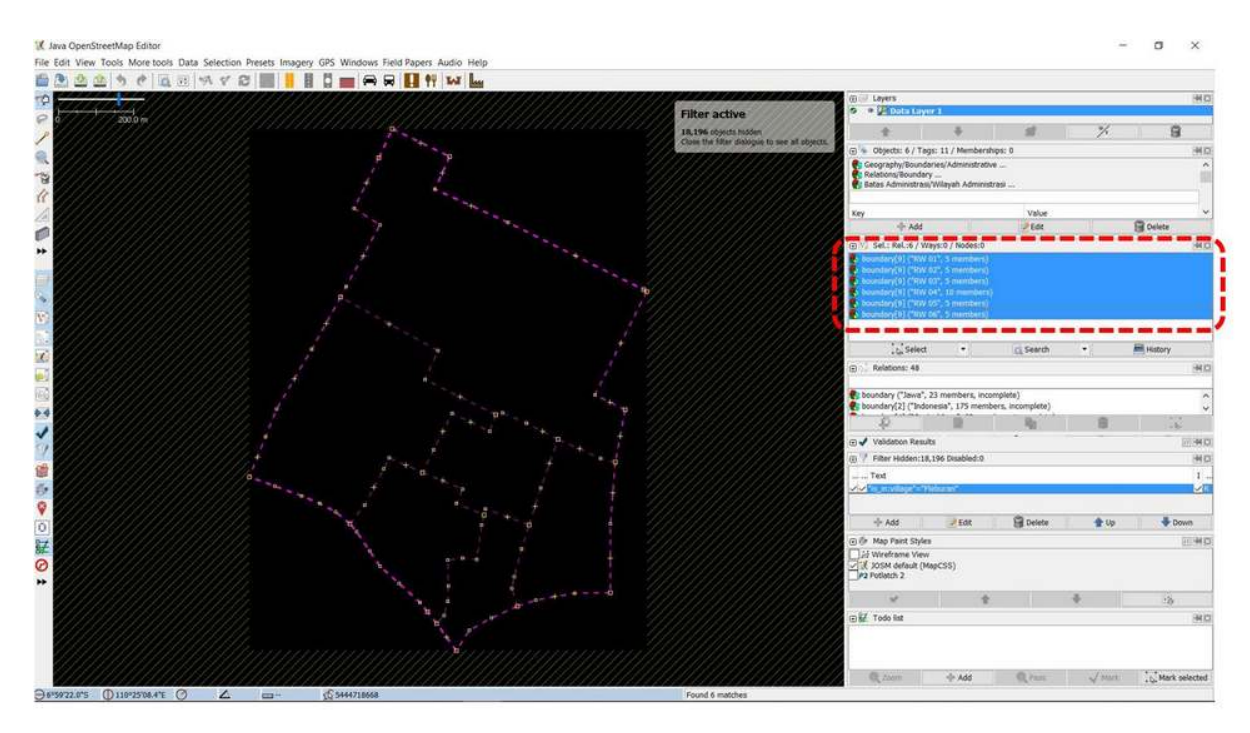

Select sub-villages in Pleburan Village

• **Right click** on sub-villages list and choose **Edit**. You will see a warning window that remind you where all information related the sub-village in Pleburan Village will be open in 6 windows. Clik **Ok**.

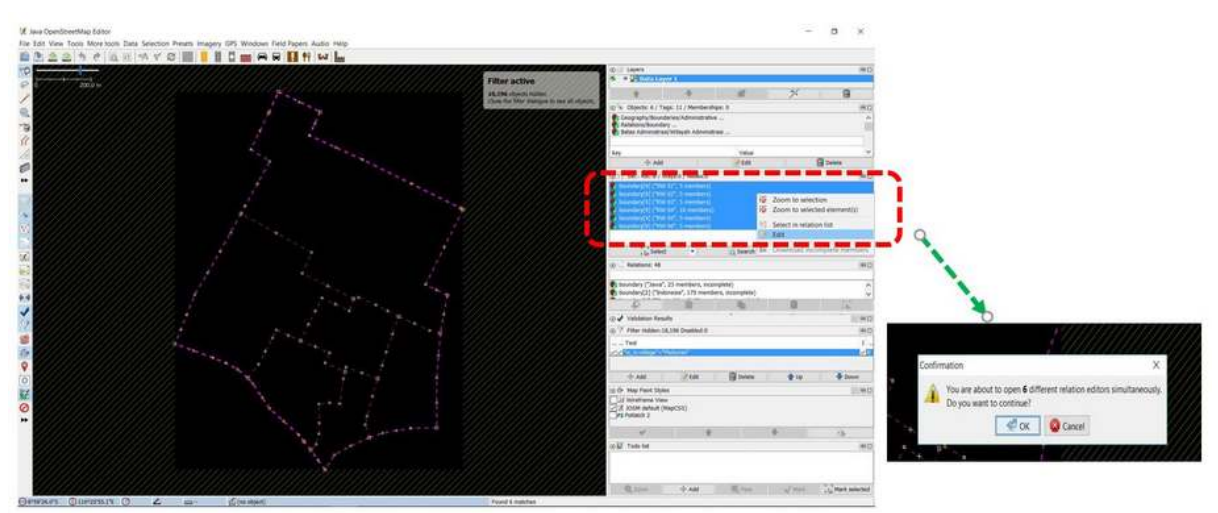

Notification to see Sub-Village Information

• After the window is open, you need to check the tag completeness **for each** sub-villages. Moreover, the boundary relation checking needs to be done by see the relation connection in *member*. You can see whether your relation is a good relation if connection between sub-village member all connected and creating *loop* or circle. If you want to know more details about connection between relation and how to add it, please see **Membuat Batas Administrasi di JOSM** module.

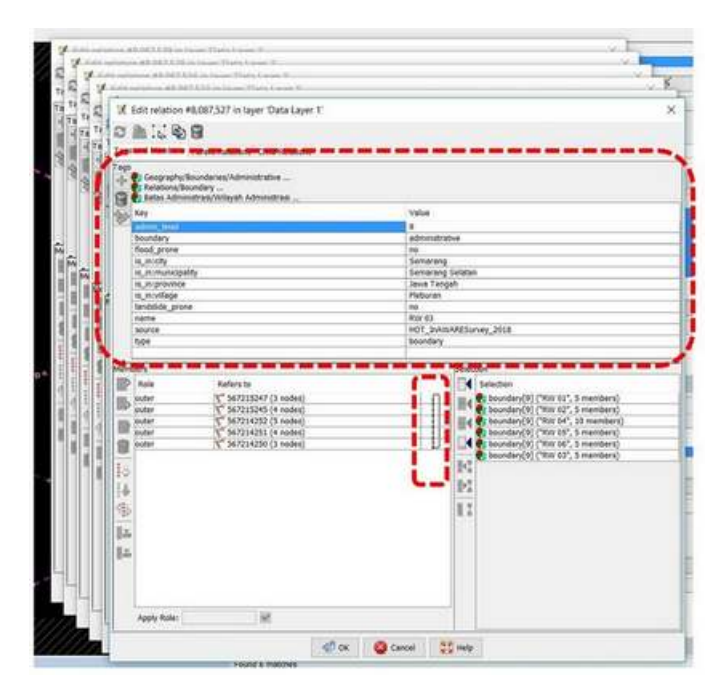

Relation Window and Information of Administration Boundary

You can add another tag if there are some tag still not added in the sub-village based on tag list above. You also can fix the relation and member order and rules for each member.

Note : If the number of sub-village does not same with the field survey (more or less), you need to discuss this problem with the Data Entry and Quality Assurance who survey and input all the boundary into OpenStreetMap. Do same validation steps for relation for sub-district ("admin\_level=6") and village ("admin\_level=7") administration boundary.

# c. Administration Boundary Backup

After doing recapitulation and validation for administrative boundary, you need to backup the administrative boundary. Thus, you will have a backup for your administration boundary when something unexpected events happen such as the boundary accidentally deleted or some users edit it wrong. To do so, the steps as follows:

Click Edit → Copy

| File | Edit        | View Tools More tools D       | ata Selection | Presets | Imagery    | GPS     | Windows     | Field     | Papers | Audio | Help |
|------|-------------|-------------------------------|---------------|---------|------------|---------|-------------|-----------|--------|-------|------|
|      | 9           | Undo                          | Ctrl+Z        |         |            | d       |             |           | •      | -     | L.   |
| 57   | 6           | Redo                          | Ctrl+Y        | 1       | 11/1       | 1//     | 11/1        | 111       | 111    | 1//   | 1/// |
| 0    | Ð           | Сору                          | Ctrl+C        |         |            |         |             |           |        |       |      |
| 1    | 0           | Copy Tags<br>Copy Coordinates | Ctrl+Shift+   | Copy se | lected obj | jects t | to paste bu | uffer. (c | trl+C) |       |      |
|      |             | Paste                         | Ctrl+V        |         |            |         |             | 6         |        | 10    |      |
| -    | 8           | Paste at source position      | Ctrl+Alt+V    | ~       |            |         |             |           |        | 4     |      |
| .8   | ¥           | Paste Tags                    | Ctrl+Shift+   | v       |            |         | +           |           |        | -     |      |
| 88   | R)          | Duplicate                     | Ctrl+D        |         |            |         |             |           |        |       |      |
| A    | 8           | Delete                        | Delete        |         |            |         | п.          |           |        |       | +    |
|      | 6           | Purge                         | Ctrl+Shift+   | Р       |            |         | 7           | P         |        |       |      |
|      | 81          | Merge layer                   | Ctrl+M        |         |            |         |             |           |        |       |      |
| **   | <i>1</i> 11 | Merge selection               | Ctrl+Shift+   | M       |            |         | +           |           |        |       |      |
|      | ĸ           | Angle snapping                |               |         |            |         |             |           |        |       |      |
| E    | Н           | Dual alignment                |               |         |            |         | P           |           |        |       |      |
|      | a           | Search                        | Ctrl+F        |         |            |         | P           |           |        |       |      |
| 80   | iā,         | Search for objects by prese   | t Shift+F3    |         |            | ¥       |             | *         |        |       |      |
| 3    | 22          | Preferences                   | F12           |         |            |         |             |           |        |       |      |
| Y.   | 11          |                               | //////        | 1       | ,"         |         |             |           |        | -     |      |

Copy Administration Boundary in JOSM

• Choose  $File \rightarrow New Layer$  You will see new layer in JOSM.

| 11   | lava | Onen | Stree | tMan  | Editor |
|------|------|------|-------|-------|--------|
| 12.5 | Java | Open | Suee  | uviap | Editor |

|          | New Layer                      | Ctrl+N           |                                         |
|----------|--------------------------------|------------------|-----------------------------------------|
| 3        | Open                           | Ctrl+O           |                                         |
| -        | Open Recent                    | 3                | 1////////////////////////////////////// |
| Ø        | Open Location                  | Ctrl+L           | /////////////////////////////////////// |
| 8        | Delete Layer                   | Ctrl+F4          |                                         |
| 8        | Save                           | Ctrl+S           |                                         |
|          | Save As                        | Ctrl+Shift+S     |                                         |
|          | Save Session As                |                  | +                                       |
| 習        | Export to GPX                  | Ctrl+E           |                                         |
| <u>0</u> | Download data                  | Ctrl+Shift+Down  |                                         |
| Ū.       | Download in current view       |                  |                                         |
|          | Download object                | Ctrl+Shift+O     |                                         |
| 8        | Search Notes                   |                  | - <del>1</del>                          |
| Ŷ        | Download notes in current view |                  | 1                                       |
| Ð.,      | Download parent ways/relations | Ctrl+Alt+D       | p                                       |
| 2        | Update data                    | Ctrl+U           | P                                       |
|          | Update selection               | Ctrl+Alt+U       | 1 ~~                                    |
| Q        | Update modified                | Ctrl+Alt+M       | , <del>f</del>                          |
| ŝ.       | Upload data                    | Ctrl+Shift+Up    | 4                                       |
| -        | Upload selection               | Ctrl+Alt+Shift+U | 1                                       |
| ð        | Close open changesets          | Ctrl+Alt+Q       | +                                       |
| \$       | Restart                        | Ctrl+Alt+Shift+J | 1                                       |
|          | Exit                           | Ctrl+Q           |                                         |

File Edit View Tools More tools Data Selection Presets Imagery GPS Windows

Create New Layer in JOSM

• Click Edit → Paste at source position

| File | Edit       | View Tools More tools Dat    | ta Selection | Presets | Imagery | GPS | Windows | Field Papers | Audio | Help |
|------|------------|------------------------------|--------------|---------|---------|-----|---------|--------------|-------|------|
|      | 9          | Undo                         | Ctrl+Z       |         |         | B   |         |              | TAT   | ly   |
| 10   | ¢          | Redo                         | Ctrl+Y       |         |         |     |         |              | 1     |      |
| 0    | 10         | Сору                         | Ctrl+C       |         |         |     |         |              |       |      |
|      | 10         | Copy Tags                    |              |         |         |     |         |              |       |      |
| 1    |            | Copy Coordinates             | Ctrl+Shift+  | C       |         |     |         |              |       |      |
|      | 0          | Paste                        | Ctrl+V       |         |         |     |         |              | 1     |      |
|      |            | Paste at source position     | Ctrl+Alt+V   | ġ       |         |     |         |              |       |      |
| .8   | ¥          | Paste Tags                   | Ctrl+Shift+  | V       |         |     |         |              |       |      |
| 18   | 80         | Duplicate                    | Ctrl+D       |         |         |     |         |              | -     |      |
| 1    | 8          | Delete                       | Delete       |         |         |     |         |              |       |      |
| 10   | 40         | Purge                        | Ctrl+Shift+  | P       |         |     |         |              |       |      |
| 000  | <b>2</b> 4 | Merge layer                  | Ctrl+M       |         |         |     |         |              |       |      |
| **   | ##1        | Merge selection              | Ctrl+Shift+  | M       |         |     |         |              |       |      |
|      | H.         | Angle snapping               |              |         |         |     |         |              |       |      |
|      | Н          | Dual alignment               |              |         |         |     |         |              |       |      |
| ۲    | a          | Search                       | Ctrl+F       |         |         |     |         |              |       |      |
| 8    | E.         | Search for objects by preset | Shift+F3     |         |         |     |         |              |       |      |
|      | (VD)       | Preferences                  | F12          |         |         |     |         |              |       |      |
| 1    |            |                              |              |         |         |     |         |              |       |      |
|      |            |                              |              |         |         |     |         |              |       |      |
| 651  |            |                              |              |         |         |     |         |              |       |      |
| 100  |            |                              |              |         | 1       |     |         |              |       | 1    |

Copy and Paste Administration Boundary in New Layer

• You now have a new layer that only show administration boundary of your mapping area. Please click **File** → **Save** and save it into *.osm* file format and give name based on your mapping area.

| File       | Edit | View Tools More tools Dat    | a Selection | Presets | Imagery | GPS | Windows | Field Papers | Audio | Help |
|------------|------|------------------------------|-------------|---------|---------|-----|---------|--------------|-------|------|
|            | 9    | Undo                         | Ctrl+Z      |         |         | B   |         |              | -     | luy  |
| 2          | ¢    | Redo                         | Ctrl+Y      |         |         | 14  |         |              |       |      |
| 0          | 10   | Сору                         | Ctrl+C      |         |         |     |         |              |       |      |
|            | 10   | Copy Tags                    |             |         |         |     |         |              |       |      |
| 1          |      | Copy Coordinates             | Ctrl+Shift+ | С       |         |     |         |              |       |      |
| 0          |      | Paste                        | Ctri+V      |         |         |     |         |              | 1     |      |
| -          |      | Paste at source position     | Ctrl+Alt+V  | ÷       |         |     |         |              |       |      |
| .8         | ¥    | Paste Tags                   | Ctrl+Shift+ | V       |         |     |         |              |       |      |
| fr.        | Rg.  | Duplicate                    | Ctrl+D      |         |         |     |         |              |       |      |
| 1          | 8    | Delete                       | Delete      |         |         |     |         |              |       |      |
| 10         | 40   | Purge                        | Ctrl+Shift+ | P       |         |     |         |              |       |      |
|            | 84   | Merge layer                  | Ctrl+M      |         |         |     |         |              |       |      |
| **         | ##1  | Merge selection              | Ctrl+Shift+ | M       |         |     |         |              |       |      |
|            | H.   | Angle snapping               |             |         |         |     |         |              |       |      |
|            | Н    | Dual alignment               |             |         |         |     |         |              |       |      |
| ۲          | a    | Search                       | Ctrl+F      |         |         |     |         |              |       |      |
| 8:         |      | Search for objects by preset | Shift+F3    |         |         |     |         |              |       |      |
|            | (95) | Preferences                  | F12         |         |         |     |         |              |       |      |
| 1          |      |                              |             |         |         |     |         |              |       |      |
| <b>(</b> ) |      |                              |             |         |         |     |         |              |       |      |
| 68         |      |                              |             |         |         |     |         |              |       |      |
| 100        |      |                              |             |         |         |     |         |              |       |      |

Save Adminstration Boundary Layer in JOSM

# SUMMARY

You have learned about how to recapitulate data quality in JOSM. This activity is one of the validation activities for field survey data that has been added into *OpenStreetMap by Quality Assurance*. By doing this, your data quality will be assured and have better quality. These are details about what objectives that have learned in this module:

- · Count number of objects in certain administration boundary (village)
- · Count number of error and warning in certain administration boundary
- Doing Recapitulation to compare number of objects and error/ warning
- Validate administrative boundary including count number of sub-village in certain village, checking tag completeness and relation between administration boundary.
- Backup the administration boundary into .osm file format